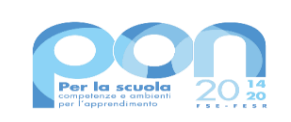

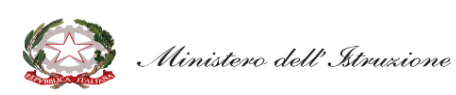

UN to the second second secon

UNIONE EUROPEA Fondo sociale europeo Fondo europeo di sviluppo regionale

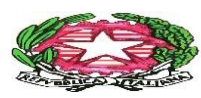

ISTITUTO COMPRENSIVO "Tommaso Aiello"

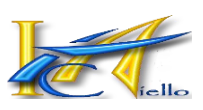

Via Consolare, 119 
90011 Bagheria (PA)
(091) 902866- C.f. 90007720825
paic836000@istruzione.it
paic8 36001@pec.istruzione.it
http://www.ictaiello.it/
Cod. unico ufficio "UFBOUK

ISTITUTO COMPRENSIVO - "T. AIELLO"-BAGHERIA Prot. 0001403 del 27/01/2025 I-4 (Uscita)

ALLE FAMIGLIE AI RAPPRESENTANTI DI CLASSE AI DOCENTI/AL DSGA

CIRCOLARE n° 217

Oggetto: Comunicazione eventi di pagamento su Argo PagOnLine

Si comunica che sono stati attivati i seguenti eventi di pagamento su Argo PagOnLine:

| EVENTO                                                       | DESTINATARI                             | TIPO DI PAGAMENTO                                                                             | DATA DI<br>SCADENZA PER IL<br>PAGAMENTO |
|--------------------------------------------------------------|-----------------------------------------|-----------------------------------------------------------------------------------------------|-----------------------------------------|
| Quota assicurazione e contributo<br>volontario a.s.2024/2025 | Tutti                                   | Quota assicurazione (5,50€)<br>obbligatorio;<br>Contributo volontario (€ 4,50)<br>facoltativo | 28/02/2025                              |
| Gita a Caltagirone del<br>12/12/2024                         | Solo<br>partecipanti a<br>gita/progetto | Obbligatorio                                                                                  | 28/02/2025                              |
| Uscita didattica Teatro Massimo<br>del 27/01/2025            | Solo<br>partecipanti a<br>gita/progetto | Obbligatorio                                                                                  | 28/02/2025                              |
| Progetto "Corri salta Lancia"<br>a.s.2024/2025               | Solo<br>partecipanti a<br>gita/progetto | Obbligatorio (gratuito per<br>alunni H)                                                       | 28/02/2025                              |

| Progetto Scacchi - House of Chess<br>a.s.2024/2025 – prima rata         | Solo<br>partecipanti a<br>gita/progetto | Obbligatorio (gratuito per<br>alunni H) | 28/02/2025 |
|-------------------------------------------------------------------------|-----------------------------------------|-----------------------------------------|------------|
| Corso di Lingua Inglese per la<br>scuola dell'Infanzia<br>a.s.2024/2025 | Solo<br>partecipanti a<br>gita/progetto | Obbligatorio                            | 15/03/2025 |
| Progetto Scacchi - House of Chess<br>a.s.2024/2025 – seconda rata       | Solo<br>partecipanti a<br>gita/progetto | Obbligatorio (gratuito per<br>alunni H) | 30/04/2025 |

Si raccomanda di rispettare le date di scadenza indicate.

Il pagamento può essere effettuato:

- dal genitore per il/i proprio/i figlio/i;

- dal Rappresentante di classe che abbia raccolto più quote (selezionando "pagamento cumulativo" e selezionando gli alunni per i quali si effettua il pagamento. In ogni caso il pagamento risulterà collegato all'alunno).

Di seguito si allega un breve TUTORIAL per l'uso dell'applicativo. Per ulteriori informazioni, si rinvia alle istruzioni operative presenti sull'applicativo o sul sito si Argo Software https://www.argosoft.it/.

Sempre con passione per la Scuola!

IL DIRIGENTE SCOLASTICO,

Prof. Nunzio Speciale

(Documento firmato digitalmente ai sensi del Codice dell'Amministrazione Digitale e norme ad esso connesse)

## GUIDA AL PAGAMENTO DEI CONTRIBUTI SCOLASTICI

## Argo Pagonline

## Pagamento contributi con Pagonline

Consigliato se si usa un pc o un tablet.

Accedere dal Portale Argo, alla sezione AREA CONTABILE

e scegliere Pagonline.

| AREA DIDATTICA | AREA DEL PE             | ERSONALE     | AREA CONTABILE       | AREA GENERALE |  |  |
|----------------|-------------------------|--------------|----------------------|---------------|--|--|
| <b>ÔIRIGO</b>  | STA                     | XML          |                      |               |  |  |
| Dirigo         | Bilancio                | XML per AVCP | Dichiarazione<br>IVA | MOF           |  |  |
| NOVITA         | NOVITÀ                  | ATTVON       |                      |               |  |  |
| RagOpline      | Gestione                | Marazzino    |                      |               |  |  |
| Pagoninie      | Procedurale<br>Acquisti | Magazzinu    |                      |               |  |  |

Immettere le credenziali (quelle usate per l'accesso a Didup Famiglia).

|                 | SK .                                                                                                    |
|-----------------|----------------------------------------------------------------------------------------------------|
| 🚢 Codice Scuola | <b>*</b>                                                                                                    |
| SS12345         |                                                                                                    |
|                 | (obbligatorio per studenti e genitori)                                                                                                    |
| & Nome Utente   | 9                                                                                                    |
| olimpia         |                                                                                                    |
| Password        | Recupera la password                                                                                                    |
|                 |                                                                                                    |
|                 | ٥                                                                                                    |
| Ricordami       | Cliccando su "Ricordami" non dovral più autenticarti su<br>questo dispositivo per accedere alle applicazioni.<br>Informativa SSO                                      |
| Ricordami       | Cliccando su "Ricordami" non dovrai più autenticarti su<br>questo dispositivo per accedere alle applicazioni.<br>Informativa SSO<br>ENTRA                             |
| Ricordami       | Ciliccando su "Ricordami" non dovrai più autenticarti su<br>questo dispositivo per accedere alle applicazioni.<br>Informativa SSO<br>ENTRA<br>TORNA INDIETRO          |
| Ricordami       | Cliccando su "Ricordami" non dovral più autenticarti su<br>questo dispositivo per accedere alle applicazioni.<br>Informativa SSQ<br>ENTRA<br>TORNA INDIETRO<br>OPPURE |

Si passerà alla schermata principale, nella quale verranno riportati i pagamenti associati ai vostri figli:

| -Xe | PagOnline<br>Versione 2.8,1 | = | Lista Pagamenti   |                 |         |            |            |            |                             |                              | OA     |
|-----|-----------------------------|---|-------------------|-----------------|---------|------------|------------|------------|-----------------------------|------------------------------|--------|
| Đ   | Pagamenti                   |   | luv               | Debitore        | Importo | Creato il  | Pagato il  | Scadenza   | Causale                     | Esito                        | Azioni |
|     | Attestazioni di pagamento   |   | 04165598911804940 | OLYMPIA ANDANTE | 25€     | 23/06/2022 | 22/09/2022 | 30/09/2022 | contributo volontario       | PAGATO                       | 0      |
|     |                             |   | 04165452484771512 | OLYMPIA ANDANTE | 12€     | 06/06/2022 | 06/06/2022 | 30/06/2022 | contributo per attestazione | PAGATO                       | 0      |
|     |                             |   | 04165452455318513 | OLYMPIA ANDANTE | 11€     | 06/06/2022 |            |            | contributo quota minima     | AVVISO DI PAGAMENTO GENERATO | 0      |
|     |                             |   |                   |                 |         |            |            |            |                             | 10 💌 1-3 di3  < < 1 🗦        | >      |

A fianco di ciascuna riga è presente un pulsante Azioni, cliccandoci sopra il programma visualizza l'elenco delle Azioni che sono possibili per l'elemento selezionato.

Si potrà quindi: Scaricare l'Avviso di Pagamento (per i pagamenti <u>da</u> <u>effettuar</u>e) Scaricare la Ricevuta Telematica (per i pagamenti <u>già</u> <u>effettuati</u>) Avviare un pagamento immediato (per questa operazione è possibile selezionare più pagamenti -fino a 5)

Le istruzioni operative si possono scaricare cliccando in alto nel menù sul pulsante con il punto interrogativo.

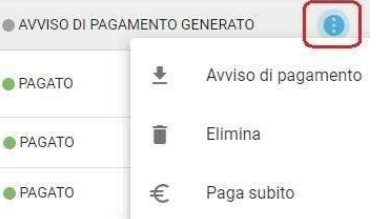

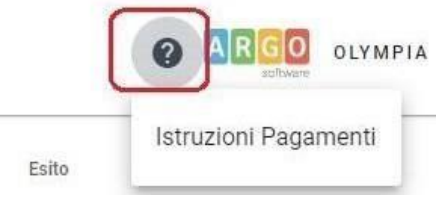

## Pagamento con Did<sup>UP</sup> Famiglia

La prima operazione da fare è aggiornare l'App di didUP Famiglia (aggiornamento 1.16.0) Dopo

aver effettuato l'accesso cliccare sulla voce

contributi da pagare con il relativo IUV.

I contributi pagabili avranno un check giallo, quelli scaduti invece (non più pagabili) saranno evidenziati con un check rosso

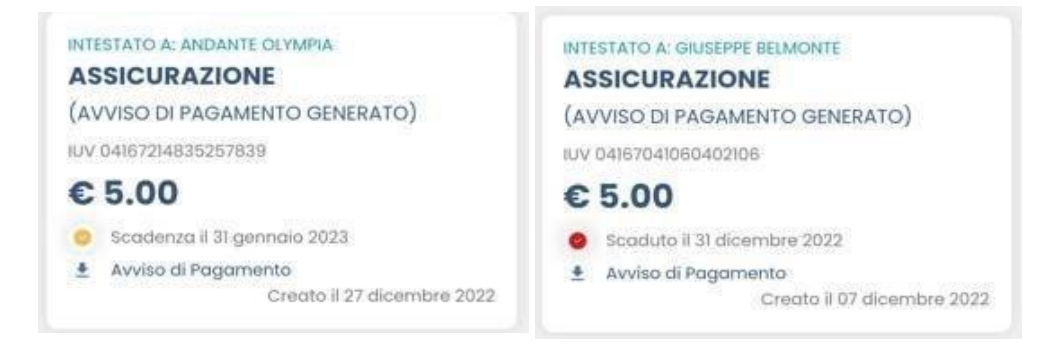

Per ognuno di questi è possibile generare l'*avviso di pagamento,* un bollettino pagabile esternamente a pago PA.

Illa voce

e quindi e quindi . Verran

. Verranno mostrati

Se invece si vuole pagare direttamente online basterà cliccare su

AGA A questo punto si può optare per pagare con Pagoline dal

browser oppure procedere con l'app famiglia. Cliccando su *Vai a Pagonline*, si aprirà il broswer predefinito e bisognerà seguire i passaggi illustrati nella prima parte di questa guida relativi a Pagonline.

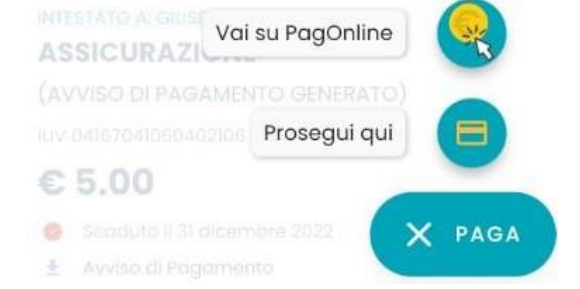

Cliccando su *Prosegui Qui* si accede all'elenco dei contributi che sono disponibili per il pagamento, cliccare su *CONFERMA* e procedere con il pagamento.

Una volta completata la transazione sul portale PagoPA, i contributi risulteranno pagati e si potrà quindi procedere alla produzione della ricevuta telematica in formato pdf.

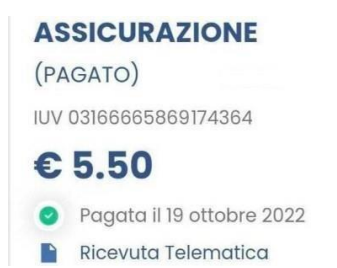

Per maggiori dettagli per il pagamento tramite l'applicativo DidUP Famiglia si può visitare il seguente link:

https://www.argofamiglia.it/nuova-funzione-pagamenti/

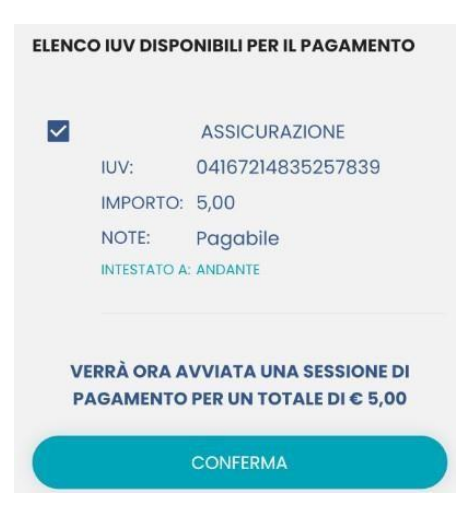